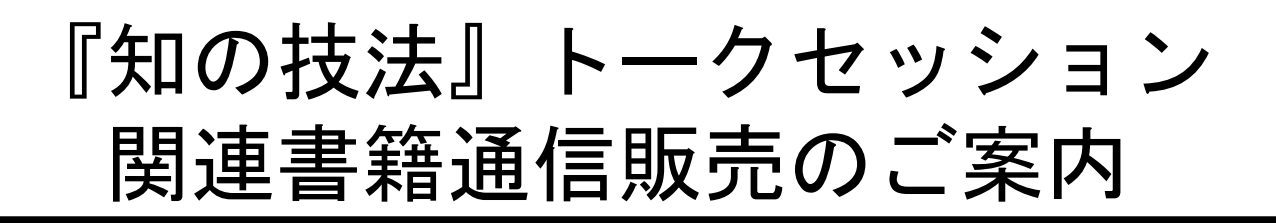

## く来店購入希望の方>

**東大生協 駒場書籍部で販売しております**。 営業時間・店舗所在地は下記URLをご参照ください。 https://www.utcoop.or.jp/shop/komaba/

### く通信販売希望の方>

次ページ以降の手順でご注文をお願いいたします。 通販サイトは↓こちらです。

https://www.utcoop-join.jp/komabatext/

※ご注意※ 発送は平日のみ行っております。

発送先は日本国内に限ります。

ご入金から発送までの日数(平日換算)は、

お支払い方法により異なります。 目安:コンビニ決済4日、銀行振込3日、クレジットカード2日 ※コンビニ決済は、入金反映に時間がかかります。 余裕をもってご利用ください。

領収書は荷物に同梱してお送りします。

ご不明点は<u>こちら</u>よりお問合せください。 お問合せへのご回答は平日11-17時に行っております。 東京大学生協 駒場書籍部

# 『知の技法』トークセッション 関連書籍ついてご案内

・本イベント関連商品として、書籍3種類とメッセージペーパー3 種類をご用意しています。ご希望の商品とメッセージペーパーの組 み合わせを確認してご注文ください。

・メッセージペーパーは、登壇者の直筆サインとメッセージを原本 にして、はがきサイズおよび厚みの紙にコピーをしたものです。 メッセージペーパーは登壇者1名につき全1種類です。書籍ごとに 異なるわけではありません。

・販売期間は5月末日までを予定しております。期間中のご注文に 対しては、もれなくご希望のメッセージペーパーをお付けします

・商品は4月24日以降にクリックポストで発送いたします。ご注文が集中した場合、発送までお時間をいただくことがあります。
 クリックポストはポスト投函でお届けします。ポストに入らない場合は不在配達通知書が残りますので、お客様ご自身で受け取り手続きをお願いいたします。複数商品をご注文の場合でも1点ずつクリックポストでお送りします。

・販売価格は書籍税込価格(定価)とクリックポスト送料185円の合計です。

•「生協割引済価格」と表示されますが、本商品は例外で定価販売 となります。

・誤購入防止のため、1度の注文でカートに入る同一商品は1個までです。同一商品を複数個同時にご購入希望の場合は、トップページにあるお問合せフォームからご連絡ください。

ご不明点は<u>こちら</u>よりお問合せください。 お問合せへのご回答は平日11-17時に行っております。 東京大学生協 駒場書籍部

#### ①ご注文には利用登録が必要です。 登録した情報の変更や退会は、MYページから行うことができます。 注文品が届いた後でしたら、退会していただいても問題ございません。

| TOPページI東大生協鉄相声・数材構入サイト<br>のロロン東大学消費主活協同組合<br>CO-OP                                  | WEBサイト利用E           |      | ■ 利用登録は      |
|-------------------------------------------------------------------------------------|---------------------|------|--------------|
|                                                                                     | ▼お問い合わせ ♀FAQよくあるご質問 | MENU | こちらを<br>クリック |
| 駒場教科書·総合文化研究科 入学試験問題集                                                               | Ę                   |      | してください       |
|                                                                                     | -                   |      |              |
| 駒場数科書の一覧はこちらをクリックしてください。                                                            |                     |      |              |
| 「総合文化研究科 入学試験問題集」の一覧はこちらをクリックしてください。                                                |                     |      |              |
| 本郷教科書                                                                               |                     |      |              |
| 本郷受注終了日 4/26(月)<br>詳細は <u>こちら</u> をご確認ください。                                         |                     |      |              |
| 本郷教科書の一覧はこちらをクリックしてください。                                                            |                     |      |              |
|                                                                                     |                     |      |              |
| ご注文の                                                                                | の流れ                 |      |              |
| 1 ログイン<br>初めて当サイトをご利用の方は、WEBサイト利用登録をお済ませ下さい。<br>NAEに没解読またの一般提供知識会たて利用されたすは、同じつきたいよう | :<br>Friガインや可能です    |      |              |

#### ②「WEBサイト利用登録」をクリックすると、利用規約が表示されます。 同意いただけましたら利用登録に進んでください。

|                                                                                          | WEBサイト利用登録 MYページ ログイン                                          | カゴの中 |      |         |
|------------------------------------------------------------------------------------------|----------------------------------------------------------------|------|------|---------|
| CO-OP The University of Tokyo CO-OP                                                      | ▼お問い合わせ 😝 FAQよくある                                              | ご質問  | Ξ    |         |
|                                                                                          |                                                                |      | MENU |         |
| Webサイトご利用規約                                                                              |                                                                |      |      |         |
| 【重要】<br>Webサイト利用登録をされる前に、下記ご利用規約をよくお読みください。                                              |                                                                |      |      |         |
| 、<br>規約には、本サービスを使用するに当たってのあなたの優利と異務が規定されておりま<br>「同意してサイト利用登録へ」ボタンをクリックすると、あなたが本規約の全ての条件  | す。<br>に同意したことになります。                                            |      |      |         |
| 第1条 (会員)                                                                                 |                                                                | ^    |      |         |
| 1. 「会員」とは、東京大学消費生活協同組合(以下、当生協)が定める手続に従い本規約に同                                             | 意の上、Webサイト利用の申し込みを行う個人をいいます。                                   |      |      |         |
| 2. 「会員情報」とは、会員が当生協に開示した会員の居性に関する情報および会員の取引に                                              | 関する履歴等の情報をいいます。                                                |      |      |         |
| 3. 本規約は、すべての会員に適用され、登録手続時および登録後にお守りいただく規約です                                              |                                                                |      |      |         |
| 第2条 (登録)                                                                                 |                                                                |      |      |         |
| 1. 会員資格                                                                                  |                                                                |      |      |         |
| 本規約に同意の上、所定の入会申込みをされたお客様は、所定の登録手続売了後に会員とし<br>方が行ってください。なお、過去に会員負格が取り消された方やその他当生協が相応しくない  | Cの資格を有します。会員登録手続は、会員となるご本人または保<br>小と判断した方からの会員申込はお断りする場合があります。 | 襲者の  |      |         |
| 2. 会員情報の入力                                                                               |                                                                |      |      |         |
| 会員登録手続の際には、入力上の注意をよく読み、所定の入力フォームに必要事項を正権に、<br>数字などはご使用になれません。これらの文字が登録された場合は当生協にて変更致します。 | λカしてください。会員情報の登録において、特殊記号・旧漢字・I                                | -7 - |      |         |
|                                                                                          | 日本にアルノレ利田会議人                                                   |      |      | クリックして  |
| N 32 OALU                                                                                | 同意してサイト利用豆醇へ                                                   |      |      | 進んでください |

| ③会員登録ページが表示されたら 「所属区分」は「教員・職員」を選択してください。 ※学部生、大学院生、大学院留学生の項目は、東大に入学済みの方向けの項目です。 学外の方は、現在の状況に関わりなく「教員・職員」を選択してください。 「所属」欄には「知の技法」と入力してください。 それ以外の欄は商品の発送先情報を正確に入力してください。 |
|----------------------------------------------------------------------------------------------------|
| 主て人力したらペーシド部の水ダブをグリックして進んでくたさい。                                                                                                    |
| ※ U□IV. 東京大学消費生活協同組合 WEBサイト利用登録 MYページ ログイン ↓ □ カゴの中                                                                                                    |
| CO-OP     The University of Tokyo CO-OP     医お問い合わせ ●FAQよくあるご問問                                                                                                    |
| Step1<br>with navi之利用規約     Step2     Step3<br>Webサイト利用登録(確認)     Step4<br>Webサイト利用登録(完了)                                                                               |

| 会員登録(入力ページ)         |  |
|---------------------|--|
| TAR TT 22 (1 (1 ) ) |  |

| 言語を選折 | してください。  | Please | select | a language |
|-------|----------|--------|--------|------------|
| ●日本語  | OEnglish |        |        |            |

| ●日本語 OEnglish                                                                                                    |      |
|----------------------------------------------------------------------------------------------------|------|
| <b>所属区分をチェックしてください</b>                                                                                            |      |
| ○字部年(Undergraduate)<br>○大学院年(graduate student)<br>○大学院留学生 (international graduate student)<br>●教員 (Faculty/staff) |      |
|                                                                                                    | 川周区刀 |
| お名前業 姓(Last Name) 名(First Name)                                                                                   |      |
| <b>お名前(フリガナ)</b><br>フリガナ(名)<br>郵位開号※ 〒 -                                                                          |      |
| 住所業 Please select ✔                                                                                               |      |
| 市区町村名番地(Municipality name House number) 例)文京区本標7-3-1                                                              |      |
| 2年初2-192世年5(Dulking name) が)COUPマンション101号至<br>単語番号※                                                               |      |
|                                                                                                    |      |
| 所属業 所属学 メカレイください                                                                                                  | — 所属 |
|                                                                                                    | ///  |

| ④利用登録が完了すると以下の画面が表示されます。       |   |
|--------------------------------|---|
| 左上のバナー(東京大学消費生活協同組合と表示されている箇所) | を |
| クリックして、トップページに戻ってください。         |   |

| UNIV.東京大学消費生活、合物会                                                                                            | WEBサイト利用登録 MYページ | ログイン中 📜 🖳 カゴの中                               | 2    |                 |
|----------------------------------------------------------------------------------------------------|------------------|----------------------------------------------|------|-----------------|
| DCO-OP The University of CO-OP                                                                               | ▼お問い合わせ          | ●FAQよくあるご質問                                  | MENU | ここ クリック         |
| Webサイト利用登録(完了ページ)                                                                                            |                  |                                              |      | するとドックに<br>戻ります |
| Webサイト利用登録が完了いたしました。                                                                                         |                  |                                              |      |                 |
| <br>資料請求フォー                                                                                                  | ۵۸ ۲۰            |                                              |      |                 |
| 入学準備説明会参加:                                                                                                   | フォームヘ ᠈          |                                              |      |                 |
| 新入生歓迎会申込フ                                                                                                    | <i>π−</i> Δ∧ →   |                                              |      |                 |
| Webサイト利用登録の確認は、M                                                                                             | Yページからできます。      |                                              |      |                 |
| MYR-SA                                                                                                    |                  |                                              |      |                 |
|                                                                                                    |                  |                                              |      |                 |
| R大生協のご案内   特定商取引法表記   個人情報保護方針(PDF)   定款(PDF)                                                                |                  |                                              |      |                 |
| <b>東京大学消費生活協同組合</b><br>*113-0033 東京都文京区本専 7-3-1<br>opyright © 2017-2021 東大生協教科書・款材構入サイト All rights reserved. |                  | ■京大学羽発生3年時間前合<br>受験生・新入生応援サイト<br>合 東大生品サイト ) |      |                 |

⑤トップページに戻ったら<u>こちらをクリックしてください。</u> 商品情報ページに移動します。 ⑥ご注文商品の「カゴに入れる」をクリックしてください。 東大生協の組合員でない方は、当カテゴリ外の商品を注文することはで きません。

※下記注文画面はサンプルです。

| UNIV. 東京大学消費生活協同組合<br>CO-OP The University of Takyo CO-OP |                                                                |                 |                        |           | [      |          |
|-----------------------------------------------------------|----------------------------------------------------------------|-----------------|------------------------|-----------|--------|----------|
|                                                           |                                                                | ×               | お問い合わせ                 | ¡FAQよくある  | るご質問   | $\equiv$ |
|                                                           |                                                                |                 |                        |           |        | MENU     |
| ↑ ホーム / 駒場教科書 / 総合文化研究                                    | 究科 修士課程入学試験問題集および関連書籍                                          |                 |                        |           |        |          |
|                                                           |                                                                |                 |                        |           |        |          |
| 総合ウル田内利 版-                                                | └細担٦勞試験眼睛後                                                     | モントアが明治書        | 在                      |           |        |          |
| 稻亩又16切九科 18_                                              | L林住八子試練问起来                                                     | のよい関連者          | 木日                     |           |        |          |
| 以修新到金2市(ましくけん市)                                           | 声 ナルパウノットオー やオオルオスオ                                            |                 |                        |           |        |          |
| @1894X141E3m([00<1849m])                                  | ***************************************                        |                 |                        |           |        |          |
| 総合文化研究科 修士課程入学試験問題                                        | 題集および関連書籍 期間限定所                                                | 新品 基礎科目         | 総合                     | AEA       |        |          |
| 総合科目B総合科目C                                                | 総合科目D総合科目E                                                     | 総合科目F           | 総合科                    | EL        |        |          |
| 主題科目 展開科目                                                 | 専門科目(駒場キャンパス閉講分)                                               | 大学院             | 生協おすすめ                 |           |        |          |
|                                                           |                                                                |                 |                        |           |        |          |
| 「大分類」+「キーワード」(書名・講義名・学年,                                  | 料類・学期・*曜日・*シラバスコード・教員名・                                        | 必要度・著者名・出版社名)で検 | 索できます/*E               | 卩は本郷書籍は検  | 索対象外です |          |
| ギーワードは50文字以内で入力してくたさい                                     | le<br>Contra das comentas das casas das casas com casas en com |                 | an alter alter also da |           | 10 T   |          |
| 大分類: 総合文化研究科 修士課程入学試                                      | 書名・講義名・字年、科類・字期・曜日・:                                           | シラバスコード・教員名・必要  | <u>関連・</u> 著者名・        | 出版社名      | 使緊     |          |
| at                                                        |                                                                |                 |                        |           |        |          |
| 9件の商品があります。                                               |                                                                |                 |                        |           |        |          |
|                                                           |                                                                | ▲ 40 = 6 = 年    |                        | 生物制制成为品   | E + 7  |          |
| 果京大学大学院総古义化研究科 修工                                         | 【課程 人子试察問想集 人术専攻                                               | <b>节机2年度</b>    |                        | 1,540 ⊞(8 | t达)    |          |
| 【棚番号】102<br>令和2年1月に施行された問題を収録して                           | います。                                                           |                 |                        | カゴにんれ     |        |          |
| 人宝峰総、発达は半日のみ行っておりま<br>ご入金から発送までの目安:コンビニ決測                 | 9。<br>斉4日、銀行振込3日、クレジット決済2日                                     | 1               |                        | 32-127010 |        |          |
| 収録されている専攻、科目については駒                                        | 場書籍部ウェブサイトでご確認ください                                             | •               |                        |           |        |          |

⑦全ての商品をカゴに入れたら、画面右上の「カゴの中」>「カゴの中 を見る」の順にクリックしてください。カゴに入れた商品の一覧が表示 されますので、間違いがなければ「申込手続きへ」をクリックしてくだ さい。

|                                                                                                    | WEBサイト利用登録   | MYページ   | ログイン中              | 21 カゴの中                                                 |      |
|----------------------------------------------------------------------------------------------------|--------------|---------|--------------------|---------------------------------------------------------|------|
| CO-OP The University of Tokyo CO-OP                                                                           | ŝ            | ▲お問い合わせ | <b>F</b> AQよくある    | 5ご質問                                                    | Ξ    |
|                                                                                                    |              |         |                    |                                                         | MENU |
| 現在のカゴの中                                                                                                    |              |         |                    |                                                         |      |
|                                                                                                    |              |         | 商品をす               | すべて削除                                                   |      |
| 東京大学大学院総合文化研究科 修士課程 入学試験問題集 文系專<br>1,540円                                                                     | 攻 令和2年度      |         |                    | 数量 1 ×                                                  |      |
| 小計                                                                                                    |              |         |                    | 1,540円                                                  |      |
| 슴計                                                                                                    |              |         |                    | 1,540円                                                  |      |
| 上記内容でよろしければ「購入手続きへ」ボ                                                                                          | タンをクリックしてくださ | U1.     |                    |                                                         |      |
| 戻る                                                                                                    | ļ            | 購入手続きく  |                    |                                                         |      |
|                                                                                                    |              |         |                    |                                                         | •    |
|                                                                                                    |              |         |                    |                                                         |      |
| 東大生協のご案内   特定商取引法表記   個人情報保護方針(PDF)   定款(PDF)                                                                 |              |         |                    |                                                         |      |
| <b>東京大学消費生活協同組合</b><br>〒113-0033 東京都文京区本場 7-3-1<br>Copyright © 2017-2021 東大宇族教科書・教材購入サイト All rights reserved. |              |         | 東京大学調査生活<br>受験生・新プ | <sup>変同組合</sup><br>人生応援サイト +-<br>大生協サイト <b>&gt;&gt;</b> |      |

⑧次にお支払い方法が選択できます。ご希望の方法を選択してください。 選択が済んだら「次へ」をクリックしてください。 確認画面が表示されますので、問題なければ 「ご注文完了ページへ」をクリックしてください。

コンビニ決済か銀行振込の方はページ⑨を、 クレジットカード決済の方はページ⑩をご覧ください。

|                                                                                 | 消费生活位同组合                                                                               | WEBサイト利用登録              |                                |                     | <b>11</b> カゴの中                     |                |
|---------------------------------------------------------------------------------|----------------------------------------------------------------------------------------|-------------------------|--------------------------------|---------------------|------------------------------------|----------------|
|                                                                                 | 개 및 또 개 때까만 A 더<br>e University of Tokyo CO-OP                                         | X                       | お問い合わせ                         | ¡FAQよくある            | ご質問                                |                |
|                                                                                 |                                                                                        |                         |                                |                     |                                    |                |
|                                                                                 | お届け先の指定 お支払等の指定 入大                                                                     | b内容ご確認 ご注y<br>●         | 文完了<br>●                       |                     |                                    |                |
|                                                                                 |                                                                                        |                         |                                |                     |                                    |                |
| ᄀᆂᆄᅘᇂᆛ                                                                          | な = 30                                                                                 |                         |                                |                     |                                    |                |
| 人刀内谷のこ何                                                                         | 住心                                                                                     |                         |                                |                     |                                    |                |
| 人刀内谷のごゆ                                                                         | <b>住成ぶ</b><br>たろしいでしょうか?                                                               |                         |                                |                     |                                    |                |
| 人刀内谷のこり<br>下記ご注文内容で送信しても。<br>よろしければ、「ご注文完了/                                     | 住成な<br>えるしいでしょうか?<br>ページへ」ボタンをクリックしてください。                                              |                         |                                |                     |                                    |                |
| 人刀内谷のこり<br>下記ご注文内容で送信しても。<br>よろしければ、「ご注文完了/                                     | 生成な<br>よろしいでしょうか?<br><-ジへ」ボタンをクリックしてください。<br>反う                                        | ご注                      | 文完了ペー                          | <u>7</u> ~          |                                    | <del>(</del> - |
| 入刀内谷のこ<br>FREご注文内容で送信しても。<br>よろしければ、「ご注文元7ヶ                                     | EnX<br>taburでしょうか?<br>(-ジヘ) ボタンをクリックしてください。<br>反こ<br>更完大学大学院総合文化研究科 修士課程<br>年度         | ご注<br>入学試験問題集 文:        | 文完了ペー:<br><sup>系専攻</sup> 令和    | ジヘ<br>2             | 救援 1                               | <b>Ç</b> -     |
| A刀内谷のこり<br>F記ごは文内容で送信しても。<br>よろしければ、「ごは文元アイ                                     | 住応公<br>なるしいでしょうか?<br>ページへJボタンをクリックしてください。<br>戻る<br>東京大学大学院総合文化研究科 修士課程<br>年度<br>1,540円 | ご注<br>入学試験問題集 文:        | 文完了ペー:<br>系専攻 令和               | <u>۶</u>            | 政量 1                               | €-             |
| 入刀内谷のこも<br>下記ご注文内容で送信しても。<br>よるしければ、「ご注文元7・                                     | まるしいでしょうか?<br><-ジヘJ ボタンをクリックしてください。<br>反る<br>東京大学大学院総合文化研究科 修士課程<br>年度<br>1,540円       | <b>ご注</b><br>入学試験問題集 文: | <mark>文完了ペー</mark> :<br>系専攻 令和 | <u>کم</u><br>2      | <sub>数量 1</sub><br>1,540円          | €-             |
| <ul> <li>人刀内谷のこり</li> <li>F記ご注文内容で送信しても。<br/>よるしければ、「ご注文元ア/</li> <li></li></ul> | まるしいでしょうか?<br>ページヘリボタンをクリックしてください。<br>戻る<br>東京大学大学院総合文化研究科 修士課程<br>年度<br>1,540円        | ご注<br>入学試験問題集 文:        | 文完了ペー                          | <del>ک</del> م<br>2 | ☆ <sup>編 1</sup><br>1,540円<br>990円 | €-             |

⑨コンビニ決済か銀行振込の方は、以下の画面が表示されます。注文は 受け付けており、お支払いがまだという状態です。

「MYページへ」>「詳細」>「メール配信履歴一覧」の内容を確認し、 お支払をお願いいたします。

お支払いが確認でき次第、商品を発送し「メール配信履歴一覧」にて通知し、登録メールアドレスにも同内容を送信いたします。

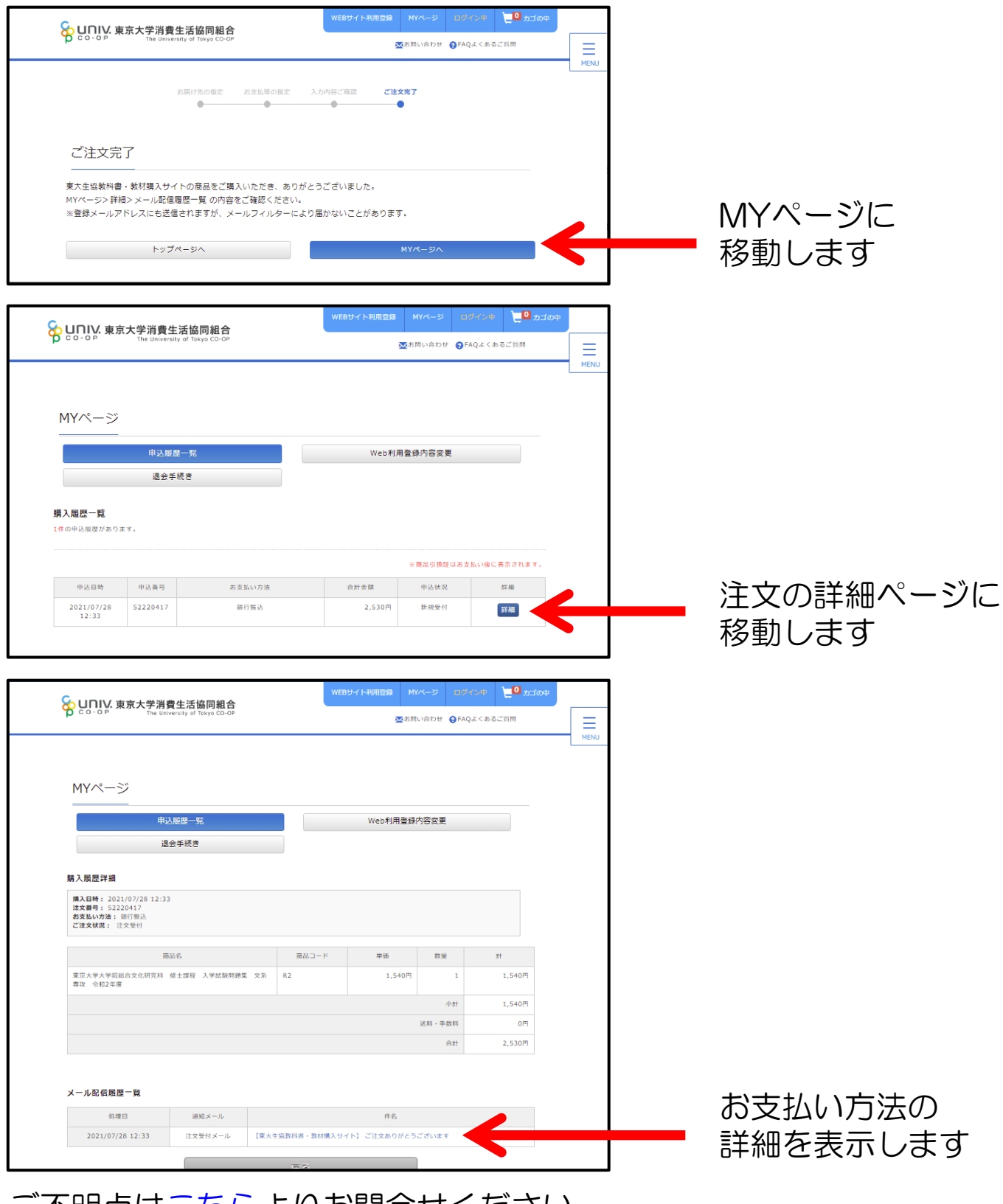

ご不明点は<u>こちら</u>よりお問合せください。 お問合せへのご回答は平日11-17時に行っております。

| ⑩クレジットカード決済の                                                                               | 方は、カード情報の入力画面に移行します。    |
|--------------------------------------------------------------------------------------------|-------------------------|
| 入力が完了し、カード会社                                                                               | に正常送信されると               |
| 「ご注文完了」画面が表示                                                                               | されます。                   |
| エラーが表示される場合は                                                                               | 、前画面に戻って再度実行するか、        |
| ブラウザのキャッシュを削                                                                               | 除してから再度お試しください。         |
| (注文完了まで到達しない                                                                               | 場合、二重に決済されることはありません)    |
| 注文内容を確認次第、商品                                                                               | を発送いたします。               |
| CO-OP     F京大学消費生活協同組合     The University of Takes CO-OP     The University of Takes CO-OP | WEBサイト利用登録 MYページ DIジョンD |
|                                                                                            | ■ お問い合わせ 合いのとくまえて必問 ――  |

| クレジット                      | カード決済                                                       |
|----------------------------|-------------------------------------------------------------|
| 支払回数                       |                                                             |
| カード番号                      |                                                             |
| セキュリティコード                  |                                                             |
| 有効期限                       |                                                             |
| カード名義<br>(ローマ字)            | 名[                                                          |
| 以上の内容で間違いな(<br>※画面が切り替るまで) | 111は、下記「次へ」ボタンをクリックしてください。<br>~4戦部がかる場合がございますが、そのままお侍ちください。 |
|                            | 戻る                                                          |
| :画面が切り替るまで)                | 2時間がかかる場合がございますが、そのままあ待ちください。                               |

#### ご不明点は<u>こちら</u>よりお問合せください。 お問合せへのご回答は平日11-17時に行っております。